## Zoom体験プログラム(保護者版マニュアル)

大島町立さくら小学校

保護者の皆様には、日頃より学校の教育活動にご協力いただきありがとうございます。

新型コロナウイルス感染症感染拡大防止のため、9月2日(水)から15日(火)まで、臨時休校の措置をとることになりました

さくら小学校では、休校等の事態が生じた際を想定したコミュニケーション手段の一つとして、「WEB会議システム (Zoom)」の使用を検討してきました。学校では、1学期の間、全校朝会や朝の会など、各教室をつないでZoomで行い、子供たちがZOOMに触れる機会を意図的に増やしてきました。

今回、新たな試みとして、各ご家庭のPC、タブレット端末やスマートフォンなどにZoomをインストールしていただき、Zoomを活用しての朝の会やミニ授業を試験的に行いたいと考えています。

つきましては、以下の手順でZoomをインストールしていただき、ご準備をしていただきますようお願いします。

1. Zoom体験プログラムに参加するためには、

- (1) Zoomアプリを入手もしくはインストールします
- (2) Zoomを起動します
- (3) Zoomに参加しますの3つのステップが必要です。

## 2. 各端末での参加する手順

[iPhone ·iPad (iOS)][Androidスマートフォン・タブレット(Android OS)][PC (Windows)]の 3つの端末について手順を説明します。

| 【iPhone ·iPad(iOS)】の場合                  |                                   |  |
|-----------------------------------------|-----------------------------------|--|
| 手順                                      | 画面                                |  |
| (1) Zoomアプリを入手します。                      | Q zoom ③ キャンセル                    |  |
| ①App Store から『Zoom』を検索します。              |                                   |  |
| ②『 Zoom Cloud Meetings 』のアプリをインストールします。 | 200M Cloud M<br>ビジネス<br>★★★★★ 118 |  |
|                                         |                                   |  |
| (2) Zoomを起動します。                         | ミーティングを開始<br>外出時にビデオ会議を開始またはビデ    |  |
| ③アプリ『 Zoom 』をタップし、起動させます。               | オ会議に参加                            |  |
| ④ZOOMを起動させると右のような画面になります。               | + + +                             |  |
| 「ミーティングに参加」をタップします。                     |                                   |  |
|                                         | ミーティングに参加                         |  |
|                                         |                                   |  |

| (3) Zoom に参加します。<br>⑤「ミーティング ID」「表示名」を入力し、参加をタップします。                                                                                                    | キャンセル ミーティングに参加<br>ミーティング ID ・<br>全議業名で参加<br>田侍リングを受け取っている場合は、そのリングをも<br>う一度タップしてミーティングに参加します<br>参加オブジョン<br>オーディオに接続しない<br>自分のビデオをオフにする |
|----------------------------------------------------------------------------------------------------|----------------------------------------------------------------------------------------------------|
| ⑥次の画面で「ミーテイングパスワードを入力してください」と聞かれますの<br>で、学校から知らされたパスワードを入力します。                                                                                                    | あなたのミーティングパスコードを入力し<br>てください<br>パスワード<br>キャンセル 続行                                                                                       |
| <ul> <li>⑦「ビデオ付きで参加」もしくは「ビデオなしで参加」を選択しタップします。</li> <li>※基本的には、「ビデオ付きで参加」を選択してください。</li> <li>「ビデオ付きで参加」で、顔が映し出されます。</li> <li>「ビデオなしで参加」で、先ほど入力した名前等が映し出されます。</li> <li>⑧「他のユーザーの音声を聞くには、オーディオに参加してください」と聞かれます。</li> </ul> | ビデオプレビュー                                                                                                    |
| 「インターネットを使用した通話」を選択してください。                                                                                                    | 他のユーザーの音声を聞くには<br>オーディオに接続してください<br>インターネットを使用した通話<br>キャンセル                                                                             |

| 【Android スマートフォン・タブレット (Android OS)】の場合        |                                               |
|------------------------------------------------|-----------------------------------------------|
| 手順                                             | 画面                                            |
| (1) Zoom アプリを入手します。                            | ← zoom Q Ų                                    |
| ①Play ストアー から『Zoom』を検索します。                     |                                               |
| ②『 Zoom Cloud Meetings 』のアプリをインストールします。        | ZOOM Cloud<br>ZOOM Cloud<br>ZOOM CLOUD        |
| なお、Zoom アカウントを個人で取得する必要はありません。                 | <b>3.9★ 11曲以上 3●</b><br>9万件のレビュ ダウンロ ド数 3歳以上の |
| この後の (2) Zoom の起動 (3) Zoom への参加の手順は、ios と同様です。 |                                               |

| 【PC・タブレット (Windows)】の場合                                                                                                    | 【PC・タブレット (Windows)】の場合                                                                                                    |  |  |
|----------------------------------------------------------------------------------------------------|----------------------------------------------------------------------------------------------------|--|--|
| 手順                                                                                                    | 画面                                                                                                    |  |  |
| <ul> <li>(1) Zoom をダウンロードします。</li> <li>①URL 欄に「https://zoom.us」を入力し、ウェブページをひらきます。</li> <li>②ひらいたページの最下部までスクロールして、「ダウンロード」を選択(クリック)します。</li> <li>直接 「<u>https://zoom.us/download</u>」 と入力するとダウンロードセンターのページが開きます。</li> </ul> | 振要         ダウンロード           Zoomプログ         ミーティングクライアント           お客様の声         Zoom Roomsクライアント           弊社のチーム         ブラウザ拡張機能           採用情報         Outlook プラグイン           インデブレーション         Lync プラグイン           パートナー         iPhone/iPad アプリ           投資企業         Android アプリ           ブレス         メディアキット           How to Video         ブランドガイドライン |  |  |
| ③ページの上部にある「ミーティング用 Zoom クライアント」の「ダウンロー                                                                                                    | ダウンロードセンター                                                                                                    |  |  |
| ド」を選択(クリック)します。<br>④PCに表示される手順にしたがって、インストールをします。                                                                                                    | ミーティング用Zoomクライアント<br>最初にZoomミーティングを開始は対き物はれるときに、ウェブブラウザのクライアントが自動的<br>にダウンロードされます。ここから手動でダウンロードすることもできます。<br>ダウンロード バージョン5.2.2 (45108.0831)                                                                                                    |  |  |
| (2) Zoom を起動します。<br>⑤ミーティングに参加をクリックしてください。                                                                                                    | 2000 2000 2007 E 7 627                                                                                                    |  |  |
| (3) Zoom に参加します。                                                                                                    | Zoom X                                                                                                    |  |  |
| ⑥「ミーティング ID」「表示名」を入力し、参加をタップします。                                                                                                    | <ul> <li>ミーティングに参加</li> <li>ミーティングロまたは個人リンク名を入力 、</li> <li>名前を入力</li> <li>ペ 将来のミーティングのためにこの名前を記憶する</li> <li>オーディオに接続しない</li> <li>自分のビデオをオフにする</li> <li>参加 キャンセル</li> </ul>                                                                                                    |  |  |
| ⑦学校から配付されたパスワードを入力します。                                                                                                    | <ul> <li>ミーティングパスワードを入力してください</li> <li>X</li> </ul>                                                                                                    |  |  |
| <ul> <li>⑧「ビデオ付きで参加」もしくは「ビデオなしで参加」を選択し、クリックします。</li> <li>※基本的には、「ビデオ付きで参加」を選択してください。</li> <li>「ビデオ付きで参加」で、顔が映し出されます。</li> <li>「ビデオなしで参加」で、先ほど入力した名前等が映し出されます。</li> <li>⑨ホスト(学校)から参加が認められれば、接続完了です。</li> </ul>              | ミーティングパスワードを入力して<br>ください<br>ミーティングパスワード<br>ミーティングに参加 キャンセル                                                                                                    |  |  |